# ¿Cómo acceder a la aplicación?

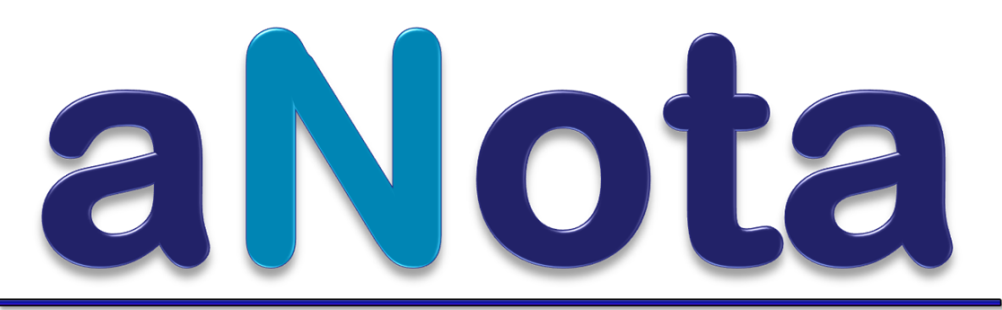

Consejería de Educación, Cultura y Universidades

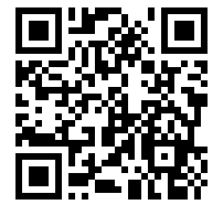

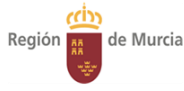

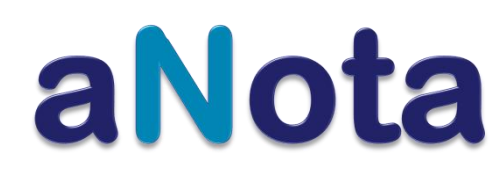

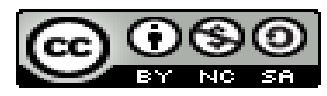

El acceso a la aplicación será a través de <u>https://profesores.murciaeduca.es/</u> Se trata de una herramienta que podrá usarse desde cualquier dispositivo con acceso a Internet. La dirección web o URL que habrá que introducir en el navegador es la siguiente:

https://profesores.murciaeduca.es/

Para autenticarse se deberán introducir los datos de "Usuario" y "Contraseña" con los que se accede al cualquier entorno virtual de la Consejería de Educación, los mismos con los que se accede por ejemplo al perfil privado de "Educarm".

Es importante tener en cuenta, que además del nombre y apellido, hay datos de usuario que también incluyen un número. Se recuerda que, para acceder, también es necesario incluirlo.

| Plumier Profesores                                 |
|----------------------------------------------------|
| Acceso a la Web de Profesores                      |
| Usuario:                                           |
| Acceder                                            |
| He olvidado mi contraseña                          |
| @ Consejería de Educación, Cultura y Universidades |

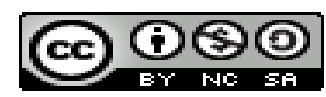

Haciendo clic en [Acceder] se accederá a la interface de la web de profesores.murciaeduca.es, desde donde se tendrá acceso a todas las herramientas de la Consejería, entre otras a la de esta aplicación, que se podrá acceder haciendo clic sobre el botón de **aNota**.

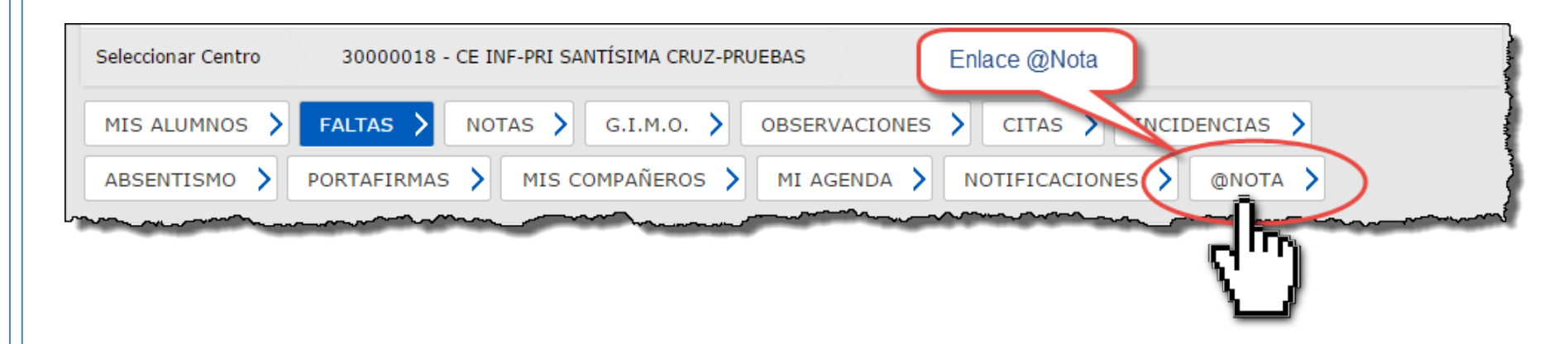

Al hacer clic sobre el botón de **aNota** entraremos en la aplicación.

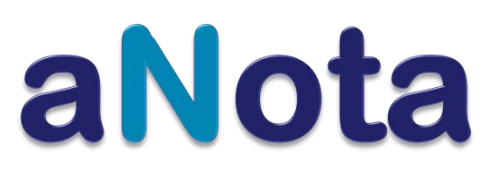

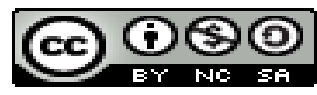

### Al entrar en **aNota** aparecerá una ventana con los siguientes datos:

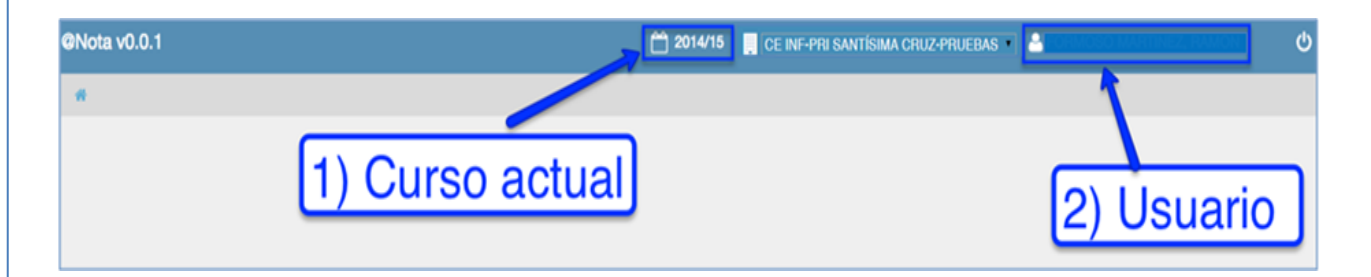

**MUY IMPORTANTE:** en la esquina superior derecha, aparece el botón de [*cierre seguro de sesión*] para el cierre correcto y seguro de la aplicación. Antes de cerrar es conveniente comprobar que los datos que se han introducido se han guardado correctamente.

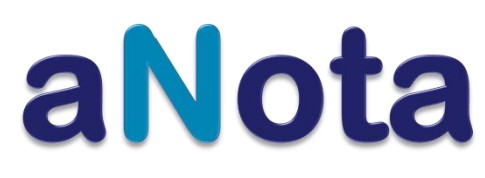

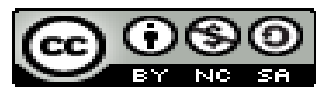

**MUY IMPORTANTE:** en la esquina superior derecha, aparece el botón de [*cierre seguro de sesión*] para el cierre correcto y seguro de la aplicación. Antes de cerrar es conveniente comprobar que los datos que se han introducido se han guardado correctamente.

| @Nota v0.0.1 | <b>2014/15</b> | CE INF-PRI SANTÍSIMA CRUZ-PRUEBAS | EFERNANDO | Director |
|--------------|----------------|-----------------------------------|-----------|----------|
| *            |                |                                   |           |          |
|              |                |                                   |           |          |
|              |                |                                   | (1)       |          |
|              |                |                                   | Ф         |          |
|              |                |                                   | _         |          |
|              |                |                                   |           |          |
|              |                |                                   |           |          |
|              |                | а                                 | No        | ota      |
|              |                |                                   | 6         | 08       |

**MUY IMPORTANTE:** cuando se cierre la aplicación de forma segura, es aconsejable que el usuario cierre también el navegador haciendo clic en el aspa [x] de cierre de la ventana si al cerrar la aplicación este paso no se hiciera automáticamente **(aNota v0.0.1)**. También se aconseja no navegar por la aplicación con las flechas del navegador.

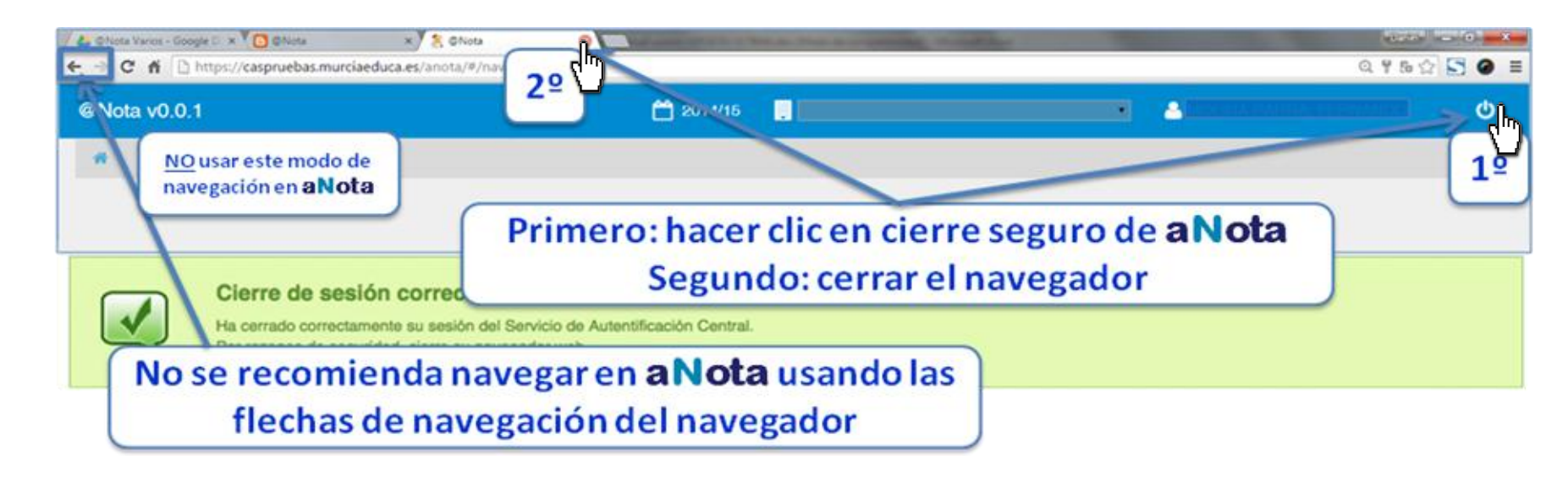

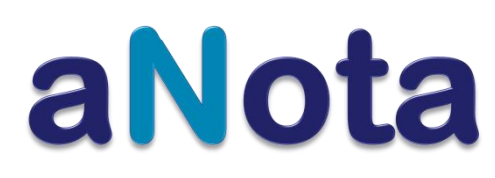

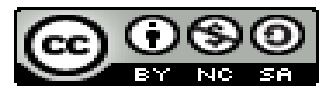

En la parte lateral derecha, en todas las ventanas y secciones de **aNota**, aparecerá el botón de [AYUDA]. Haciendo clic sobre él, se accederá a la <u>EduWiki</u> de murciaeduca para que el usuario pueda consultarla en cualquier momento del proceso.

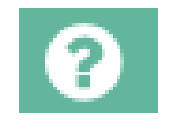

## Botón de [AYUDA]

http://eduwiki.murciaeduca.es/wiki/index.php/ANOTA

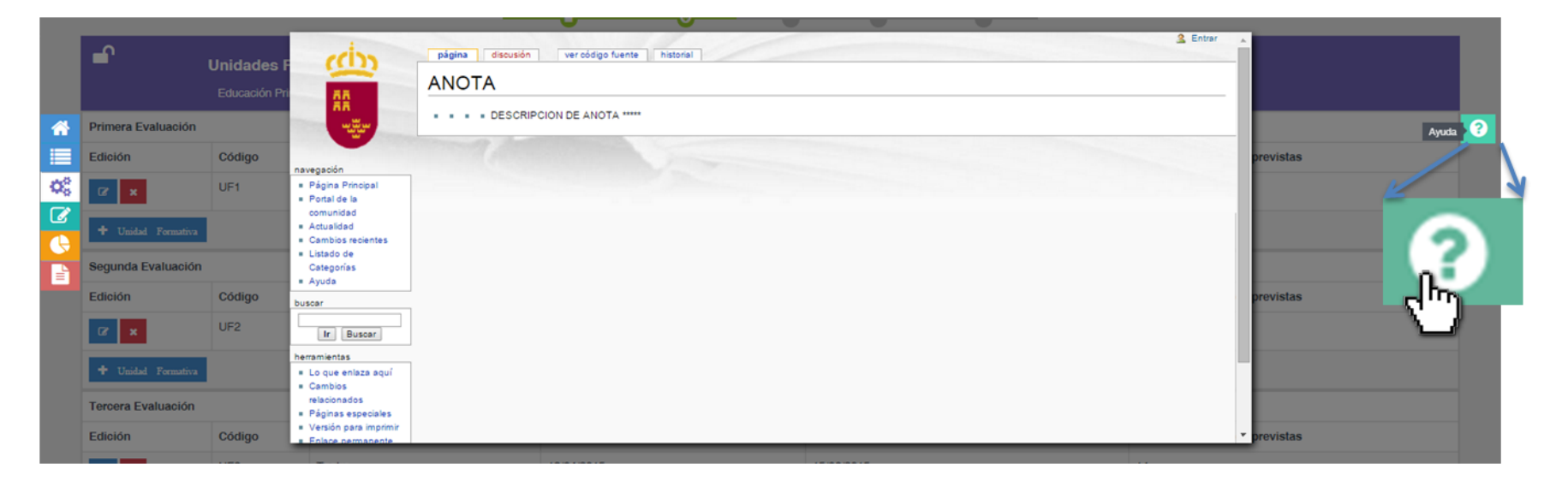

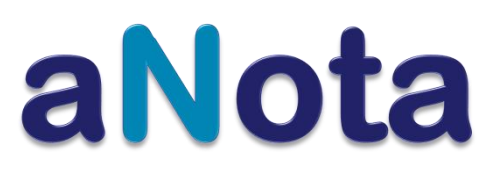

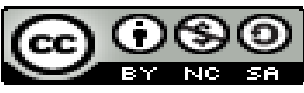

Es conveniente que el usuario – docente acceda a la <u>EduWiki</u> antes de iniciar el proceso de configuración – edición – programación, así como al CURSO ABIERTO de **aNota** ubicado en la PLATAFORMA MOODLE – AULA VIRTUAL DE MURCIAEDUCA, donde encontrará un manual de usuario.

# https://aulavirtual.murciaeduca.es/

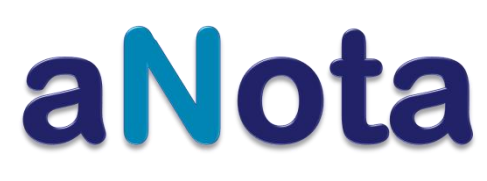

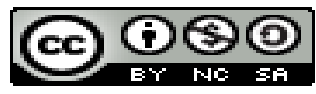

## ¿Cómo acceder al curso abierto de aNota en el Aula Virtual de Murciaeduca?

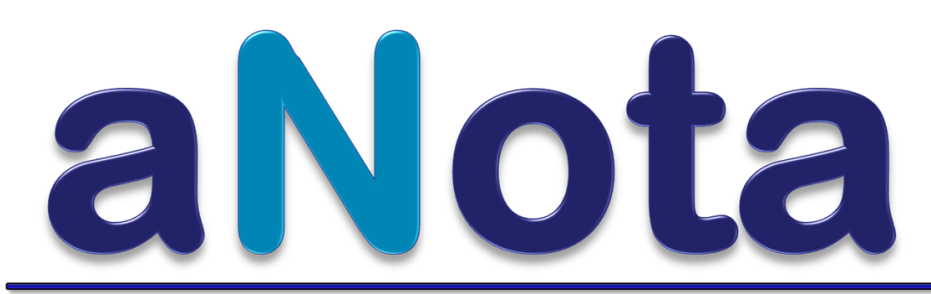

Consejería de Educación, Cultura y Universidades

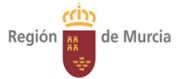

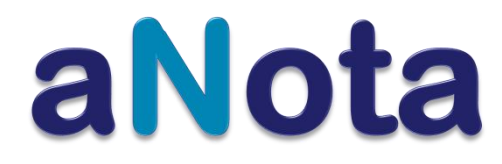

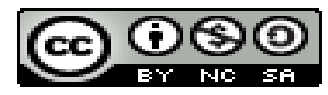

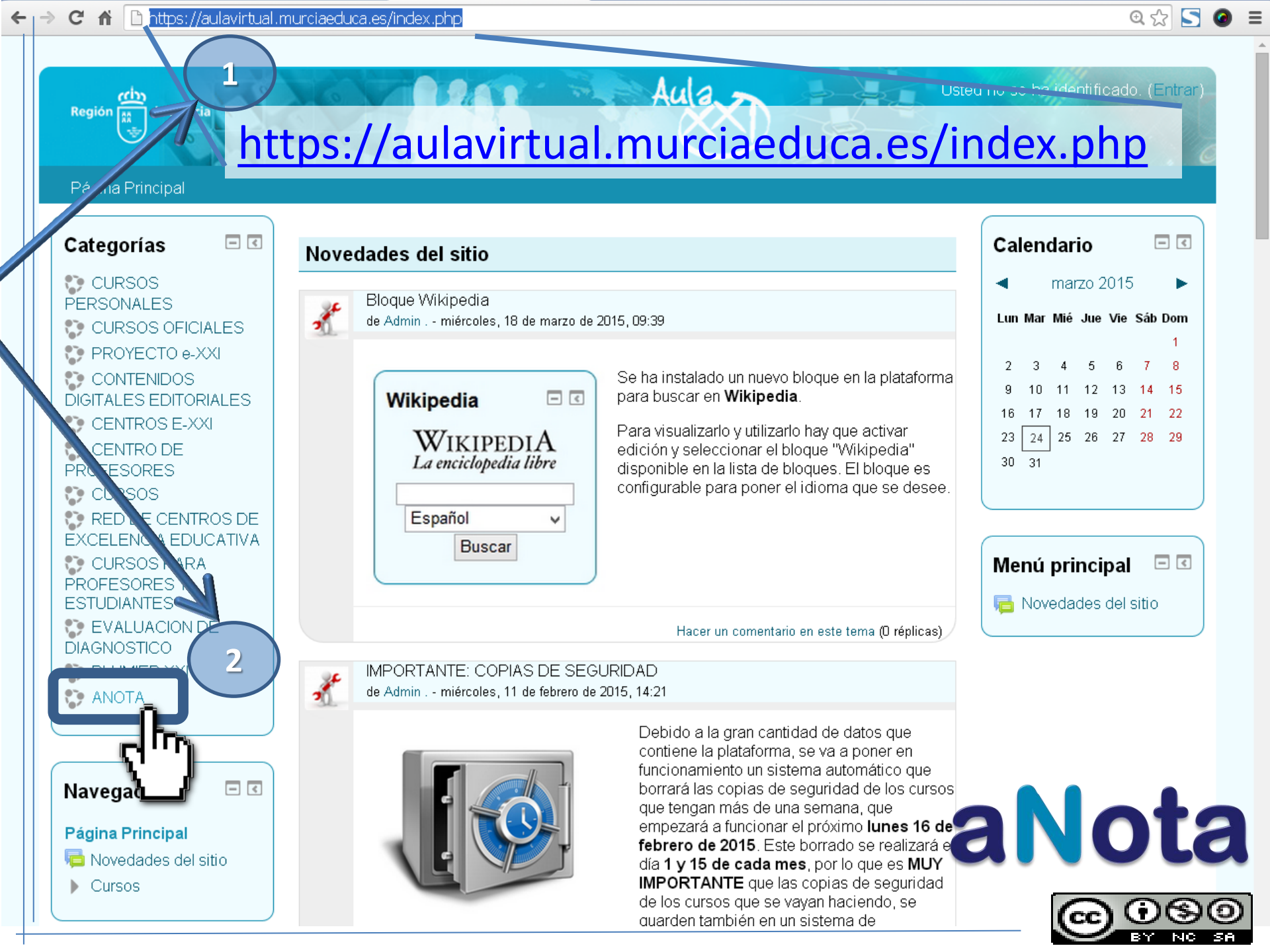

Usted no se ha identificado. (Entrar) Región 📶 de Murcia Página Principal 🕨 Cursos 🕨 ANOTA Ir Categorías: ANOTA v - < Navegación 3 CURSO ANOTA Página Principal 🔁 Novedades del sitio Prote RAMON FORMOSO MARTINEZ Pro OSE ESTEBAN CARO AZORIN Cursos. ANIEL NAVARRO ARDOY Pro ▶ CURSOS PERSONALES F CURSOS **OFICIALES** PROYECTO e-XXI Buscar cursos: lr CONTENIDOS DIGITALES **EDITORIALES** CENTROS E-XXI CENTRO DE PROFESORES ▶ CURSOS Hay dos maneras de acceder. ▶ RED DE CENTROS DE EXCELENCIA Es indiferente hacer clic sobre **EDUCATIVA** CURSOS PARA una u otra PROFESORES Y **ESTUDIANTES** ▶ EVALUACION DE DIAGNOSTICO aNota PLUMIER XXL ANOTA CURSO ANOTA 3 **Fr**r  $\odot \odot \odot$ 

| Región Región                                                                                                    | Usuario                                                                               | 37                                                                                                    | Usted no se ha identificado.                                                                                                    |
|----------------------------------------------------------------------------------------------------|---------------------------------------------------------------------------------------|----------------------------------------------------------------------------------------------------|----------------------------------------------------------------------------------------------------|
| Página Principal ▶ Entrar al sitio   Usuarios registrad   Entre aquí usando su nombre de usuario   (Las 'Cookies' deben estar hubilitadas er   Nombre de usuario Contraseña   © Recordar nombre de usuario Contraseña   ¿Olvidó su nombre de usuario o Algunos cursos permiten el acceso   Entrar como invitado | usuario.educarm<br>Contraseña<br>os<br>io y con<br>su navegador y con<br>de invitados | Si es usuario do centros plublicos, p<br>ataforma Aula Virtual, debe acceder cor<br>urciaeduca .<br>En caso de centros concertados, el<br>blicación de gestión de centros "Plumier<br>usuario/contraseña que tenga para esta<br>DNI/contraseña.<br>Si usted no es usuario de los casos<br>la plataforma por otros motivos, como a<br>ebe ponerse en contacto con el adminis<br>tiviando una incidencia a soporte@murc | suario<br>bara acceder a la<br>n su usuario/contraseña de<br>mismo debe trabajar con la<br>r XXI", y debe acceder con<br>a aplicación, generalmente<br>e anteriores y debe acceder<br>algún curso o seminario,<br>trador de la misma<br>ciaeduca.es. |
|                                                                                                    | Usted no se ha ident<br>Página Princip                                                | ficado.<br>al                                                                                                    | aNota                                                                                                    |
|                                                                                                    |                                                                                       |                                                                                                    |                                                                                                    |

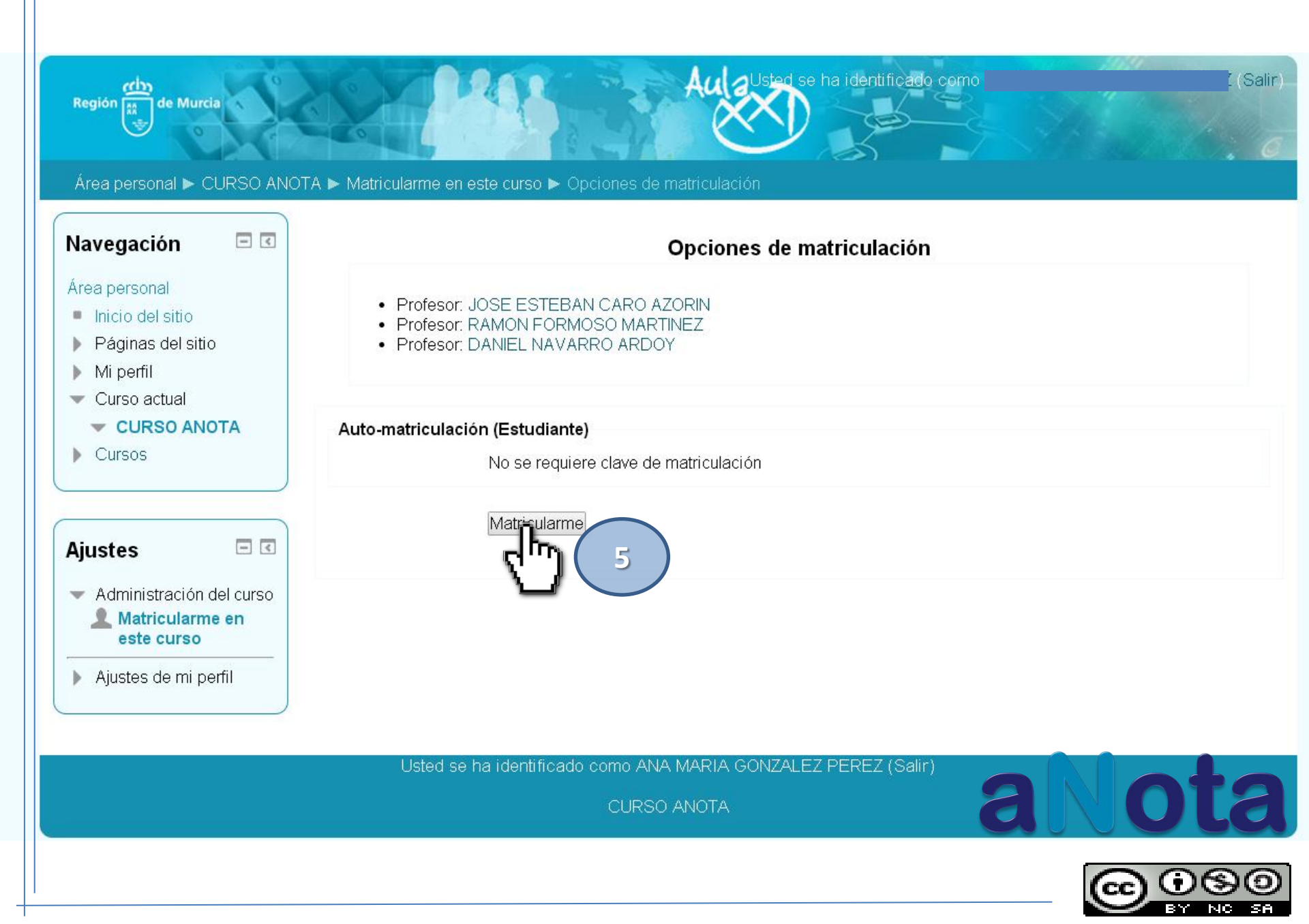

18 6-Curso: CURSO ANOTA 💦 🗙

#### C 🖌 🗋 https://aulavirtual.murciaeduca.es/course/view.php?id=19676&sesskey=0PN8IBAbww

Q C S @ =

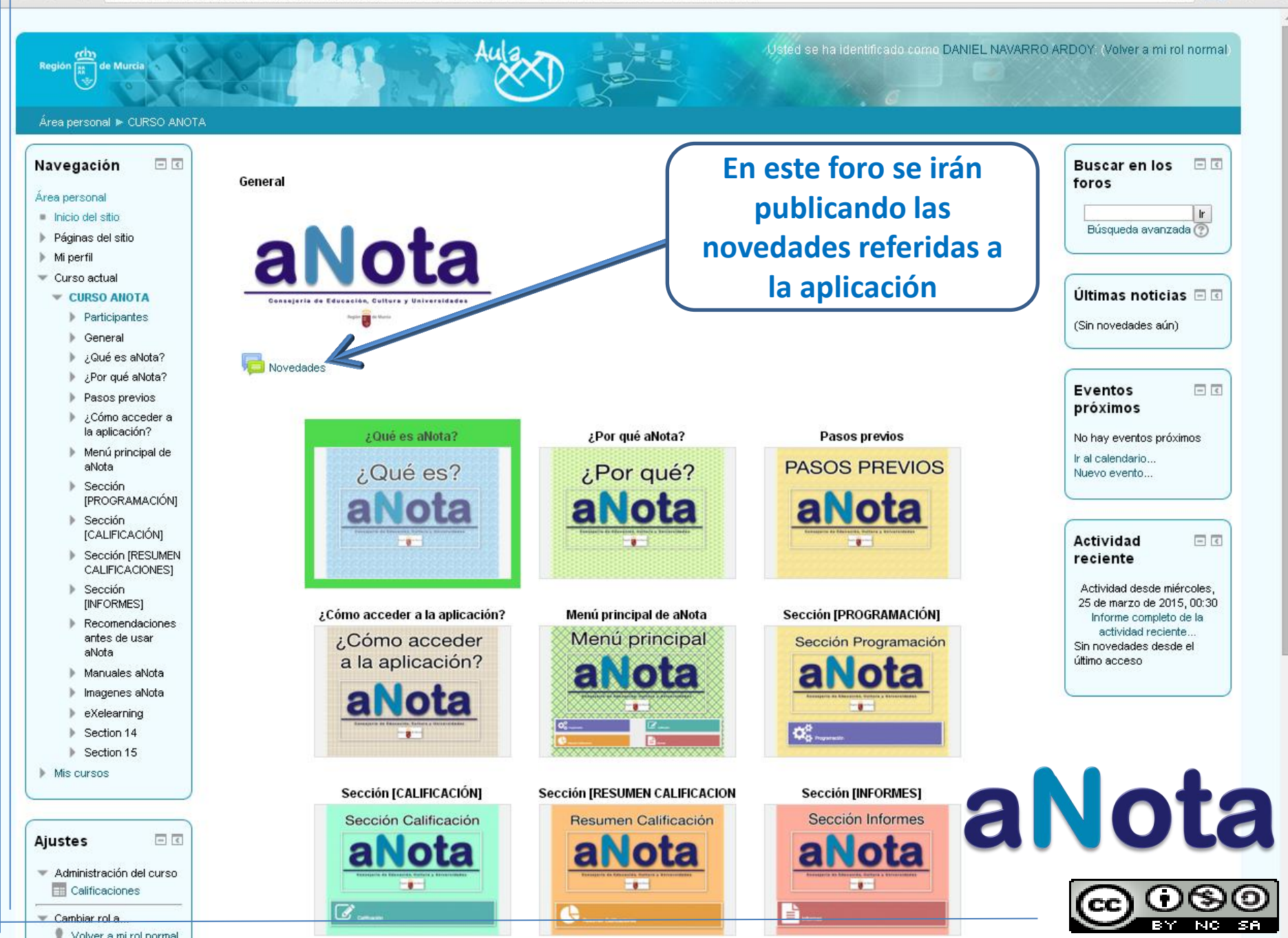

🛬 6-Curso: CURSO ANOTA 🛛 🗙

#### C 🕺 🗅 https://aulavirtual.murciaeduca.es/course/view.php?id=19676&sesskey=0PN8IBAbww

Q.22 **5** 0

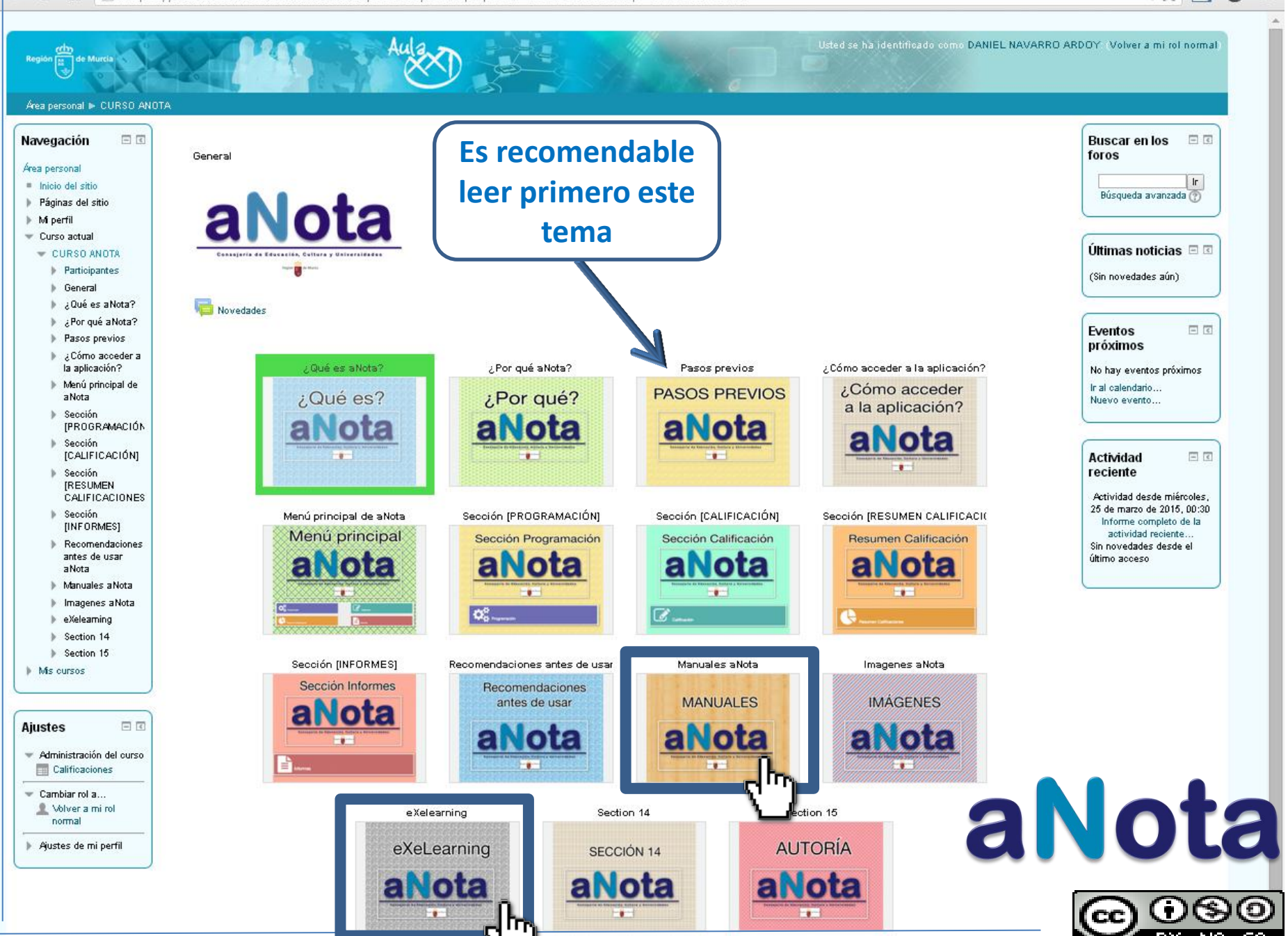

🛬 6-Curso: CURSO ANOTA 🛛 🗙

#### C 🕺 🗋 https://aulavirtual.murciaeduca.es/course/view.php?id=19676&sesskey=0PN8IBAbww

Daniel 👝 🖂 X

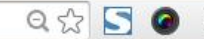

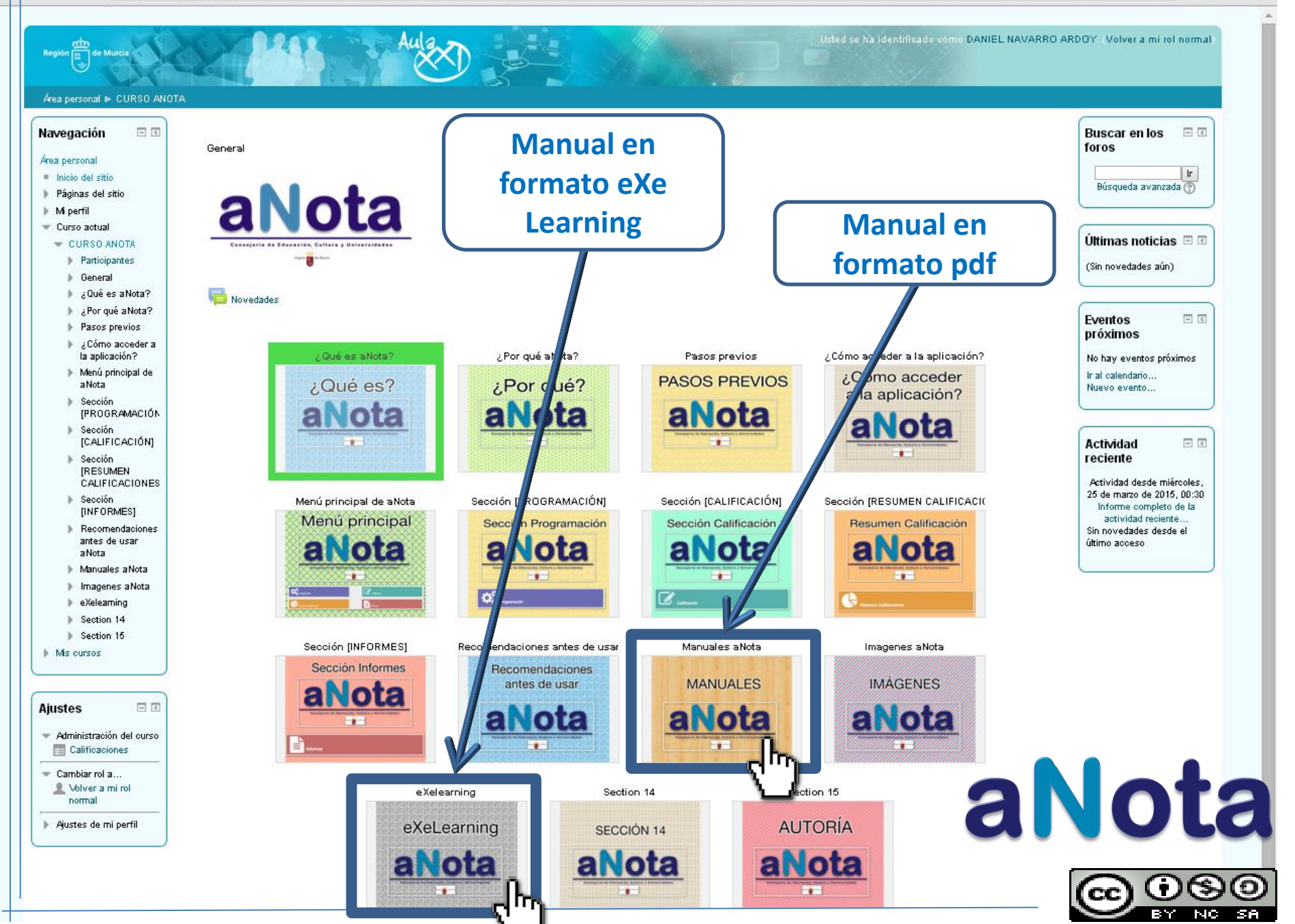

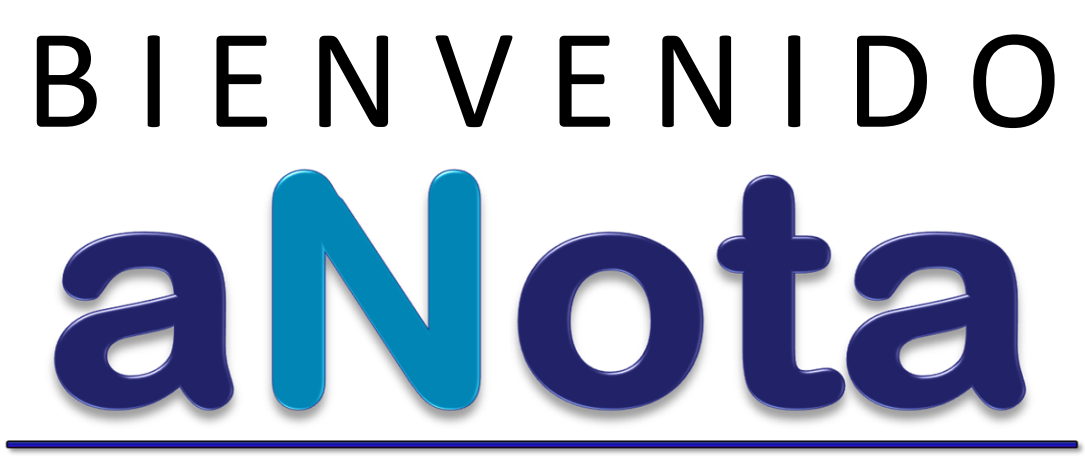

Consejería de Educación, Cultura y Universidades

Región 🦛 de Murcia

## BIENVENIDA

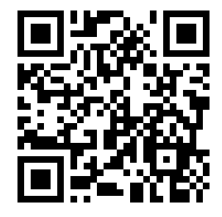

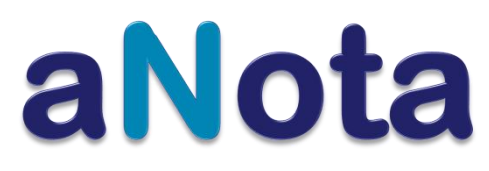

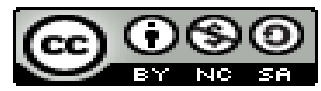